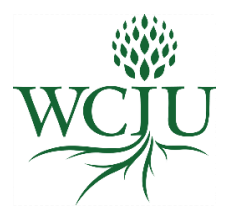

# Populi Email Guide

Populi is our web-based college management software and learning management system. You will be receiving an email from Populi inviting you to create a password to access your student account. The WCIU Populi website is: https://wciu.populiweb.com/

IMPORTANT: REMEMBER TO FREQUENTLY CHECK YOUR POPULI EMAIL ACCOUNT FOR WCIU COMMUNICATION.

#### To Access Your Populi Email

• Select "Email" in the black bar on the upper left section of your Populi account.

| Home                                       | Files Email Ca | alendar    |           |                            |  |
|--------------------------------------------|----------------|------------|-----------|----------------------------|--|
|                                            |                |            |           | Add your mobile phone numb |  |
| www William Carey International University |                |            |           |                            |  |
| Home                                       | My Profile     | My Courses | Directory |                            |  |
| Dashboard To-Dos Groups Links              |                |            |           |                            |  |

## To Have Your Populi Email Sent to Your Home Email Account

- Select "My Profile"
- Select "Info"
- Select the ellipsis for your Home email
- Select "Make Primary"

| William Carey International University Home My Profile My Courses Directory                  |                                                            |                                                                         |              |  |  |
|----------------------------------------------------------------------------------------------|------------------------------------------------------------|-------------------------------------------------------------------------|--------------|--|--|
|                                                                                              | <b>Test Stude</b><br>Master of Arts • MA<br>Bulletin Board | <b>nt 2</b><br>in Development Studies<br>Info Student Financial         |              |  |  |
|                                                                                              | Contact Info<br>Home ☆ 合<br>Home ☆ 合                       | (626) 398-2222<br>my_email@gmail.com                                    | show old add |  |  |
| Add bio                                                                                      | System 合                                                   | teststudent2@students.wciu.edu                                          | :            |  |  |
| <ul> <li>③ 12:07 PM local time</li> <li>☑ Email Faculty</li> <li>∂ (626) 398-2222</li> </ul> | Home 🏠 🔒                                                   | 1605 E. Elizabeth St.<br>Pasadena, CA 91104<br>United States of America | 1            |  |  |

| William Carey International University                                  |                                                          |                                                                                                    |                                                       |  |  |  |
|-------------------------------------------------------------------------|----------------------------------------------------------|----------------------------------------------------------------------------------------------------|-------------------------------------------------------|--|--|--|
|                                                                         | <b>Test Stud</b><br>Master of Arts • M<br>Bulletin Board | ent 2<br>A in Development Studies<br>Info Student Financial                                               |                                                       |  |  |  |
|                                                                         | Contact Info<br>Home ☆ 合<br>Home 合                       | (626) 398-2222<br>my_email@gmail.com                                                                      | show old add                                          |  |  |  |
| Add bio<br>① 12:10 PM local time<br>➢ Email Faculty<br>② (626) 398-2222 | System 삶 合<br>Home ☆ 合                                   | teststudent2@students.wciu.edu<br>1605 E. Elizabeth St.<br>Pasadena, CA 91104<br>United States of America | Edit Email<br>Mark Old<br>Make Primary<br>Make Public |  |  |  |

#### **To Change Your Home Email Account**

- Select "My Profile"
- Select "Info"
- Select the ellipsis for your Home email
- Select "Edit Email"

### To Add an Additional Email Account

- Select "My Profile"
- Select "Info"
- Select "add"
- Select "Email"

#### To Add Your Populi Email Signature

- Select the down arrow next to your icon or intials on the top right section of your Populi Account
- Select "Account & Settings"
- Select "General" on the left side
- Scroll to the bottom to create your Email Signature
- Select "Save"

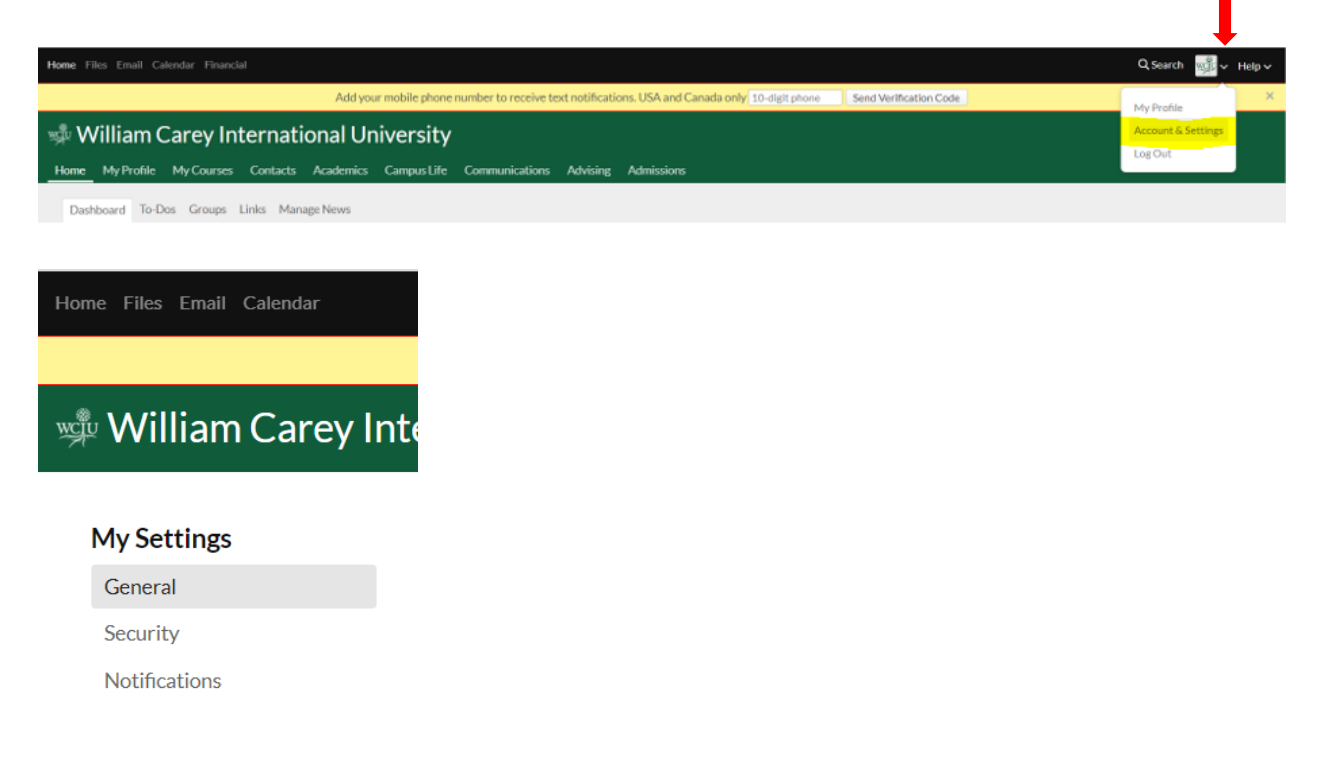

#### To Add an Email Address to Receive Populi Notifications

- Select the down arrow next to your icon or intials on the top right section of your Populi Account
- Select "Account & Settings"
- Select "Notifications" on the left side
- Enter the email address to receive notifications
- Select "Save"

| Home Files Email Calendar                |                                                                                                    |  |  |  |
|------------------------------------------|----------------------------------------------------------------------------------------------------|--|--|--|
|                                          | Add your mobile phone number to receive text notifications. USA and Canada only 10-digit phone                                                                |  |  |  |
| 🐝 William Carey International University |                                                                                                    |  |  |  |
| My Settings                              | <b>Text notification number</b><br>Enter the 10-digit phone number where you'd like to receive text notifications and click "Send Verification Code".         |  |  |  |
| Security                                 | 10-digit phone     Send Verification Code       USA and Canada only                                                                                           |  |  |  |
| Notifications                            |                                                                                                    |  |  |  |
|                                          | Email notification address<br>Enter the email address where you'd like to receive notifications and click "Send Verification Link".<br>Send Verification Link |  |  |  |